## Comment accéder à Apple Wallet depuis l'écran de verrouillage iPhoneVie | Conseil du jour

Saviez-vous que vous pouvez ouvrir Apple Wallet à partir de l'écran de verrouillage de l'iPhone ?

Avec ce raccourci vers Apple Pay, vous pouvez accéder rapidement à Apple Pay ainsi qu'aux pass et cartes de fidélité trouvés dans votre Apple Wallet, afin que vous puissiez vous préparer à effectuer un paiement ou afficher votre carte d'embarquement pendant que vous faites la queue.

## Pourquoi vous allez adorer cette astuce

- Accédez rapidement à vos modes de paiement pour un paiement sans contact.
- Récupérez rapidement vos cartes d'embarquement, vos billets de concert, vos cartes de réduction et bien plus encore.

Avant d'apprendre comment configurer puis comment accéder à Apple Wallet à partir de l'écran de verrouillage, assurez-vous d'avoir expliqué comment configurer Apple Pay et comment modifier vos préférences de paiement Apple Pay.

Pour plus de raccourcis iPhone et d'astuces pour gagner du temps, inscrivez-vous à notre newsletter gratuite Astuce du jour .

Voyons maintenant comment trouver l'application Wallet et ouvrir Apple Pay à partir de l'écran de verrouillage.

1. Ouvrez l' application Paramètres .

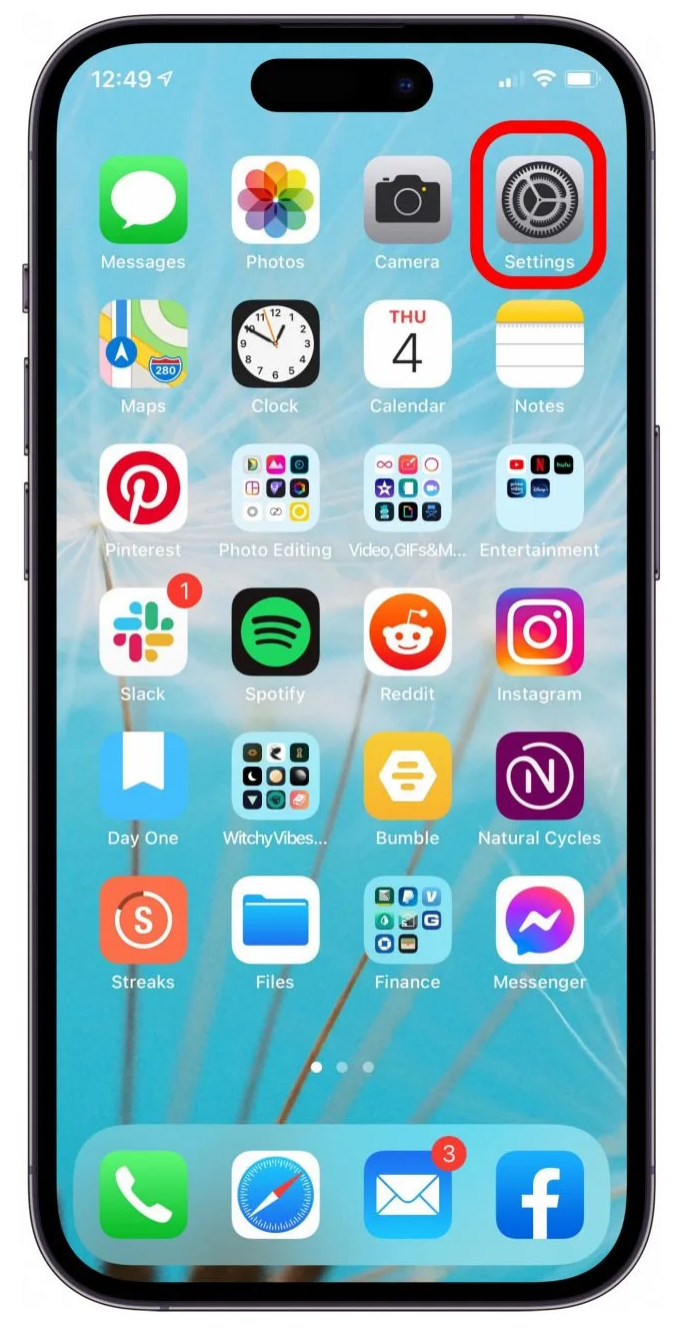

2. Faites défiler vers le bas et appuyez sur Wallet et Apple Pay .

iPhoneVie | Conseil du jour

| 12:            | 50 7                   | "   🕹 🔲 |
|----------------|------------------------|---------|
|                | Settings               |         |
| $(\mathbf{x})$ | Accessibility          | >       |
|                | Wallpaper              | >       |
|                | Siri & Search          | >       |
| (Ŀ)            | Face ID & Passcode     | $\geq$  |
| sos            | Emergency SOS          | >       |
| ۲              | Exposure Notifications | >       |
|                | Battery                | >       |
|                | Privacy                | >       |
|                |                        |         |
| A              | App Store              | >       |
|                | Wallet & Apple Pay     | >       |
|                |                        |         |
| ?              | Passwords              | >       |
|                | Mail                   | >       |
|                | Contacts               | >       |
|                | Calendar               | >       |
|                | Notes                  | >       |
|                | Peminders              |         |

3. Avec la plupart des modèles d'iPhone actuels, vous verrez une bascule appelée **Double-clic sur le bouton latéral**.

Assurez-vous que cette option est activée (vert).

iPhoneVie | Conseil du jour

| 12:50 🔊                                      |                                                                                                  |                                           |
|----------------------------------------------|--------------------------------------------------------------------------------------------------|-------------------------------------------|
| Settings                                     | Wallet & Apple Pay                                                                               |                                           |
|                                              |                                                                                                  |                                           |
| Apple Cash                                   |                                                                                                  |                                           |
| Enable send<br>this iPhone.                  | ing and receiving money in Me                                                                    | essages on                                |
| PAYMENT C                                    | ARDS                                                                                             |                                           |
| #Cash                                        | Apple Cash<br>Balance                                                                            | >                                         |
| id<br>O                                      | Apple Card<br>Card Balance:                                                                      | >                                         |
|                                              |                                                                                                  | >                                         |
| prime<br>WSR                                 | Amazon Prime                                                                                     | >                                         |
| Add Card                                     |                                                                                                  |                                           |
|                                              |                                                                                                  |                                           |
| Double-C                                     | lick Side Button                                                                                 |                                           |
| Get cards an<br>the side but                 | nd passes ready at any time by<br>ton.                                                           | y double-clicking                         |
| TRANSIT CA                                   | ARDS                                                                                             |                                           |
| Express Transit Card None                    |                                                                                                  |                                           |
| Your selecte<br>without requ<br>available wh | ed Express Transit card works<br>iiring Face ID or your passcod<br>en your iPhone needs to be cl | automatically<br>e, and may be<br>narged. |
| TRANSACTI                                    | ON DEFAULTS                                                                                      |                                           |

4. À la place, vous pouvez voir **Double-cliquez sur le bouton Accueil** si vous utilisez un iPhone doté d'un bouton Accueil.

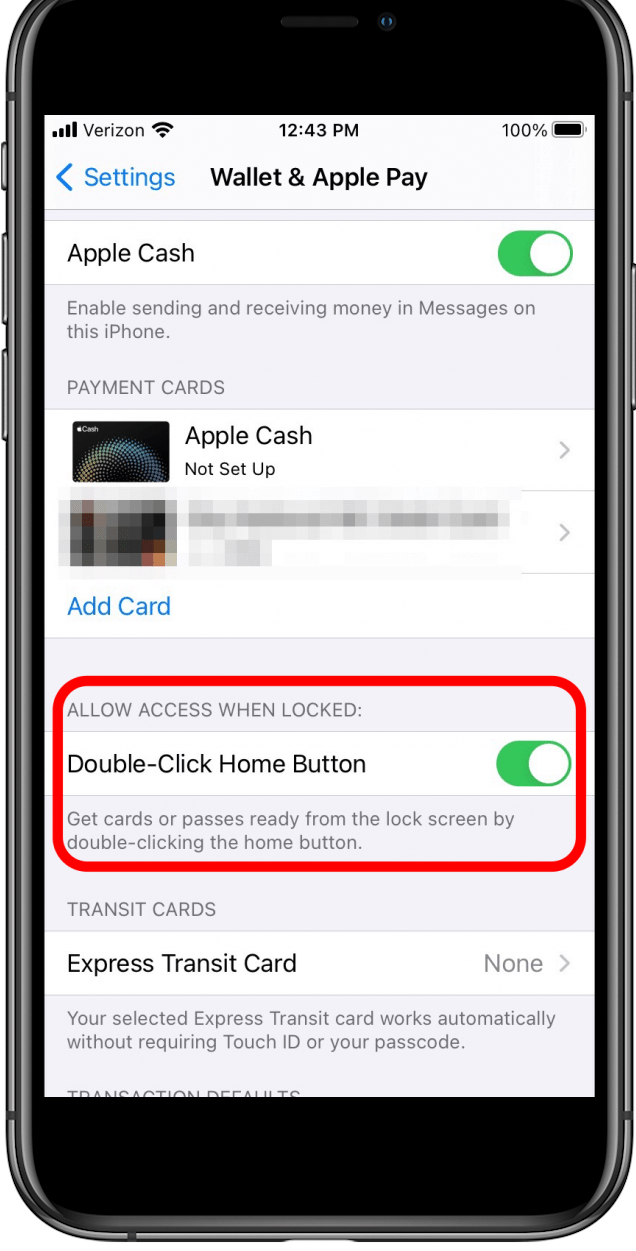

Désormais, lorsque vous souhaitez accéder à l'application Wallet depuis l'écran de verrouillage d'un iPhone, il vous suffit de double-cliquer sur le bouton latéral ou le bouton Accueil, et vous verrez un écran comme celui-ci :

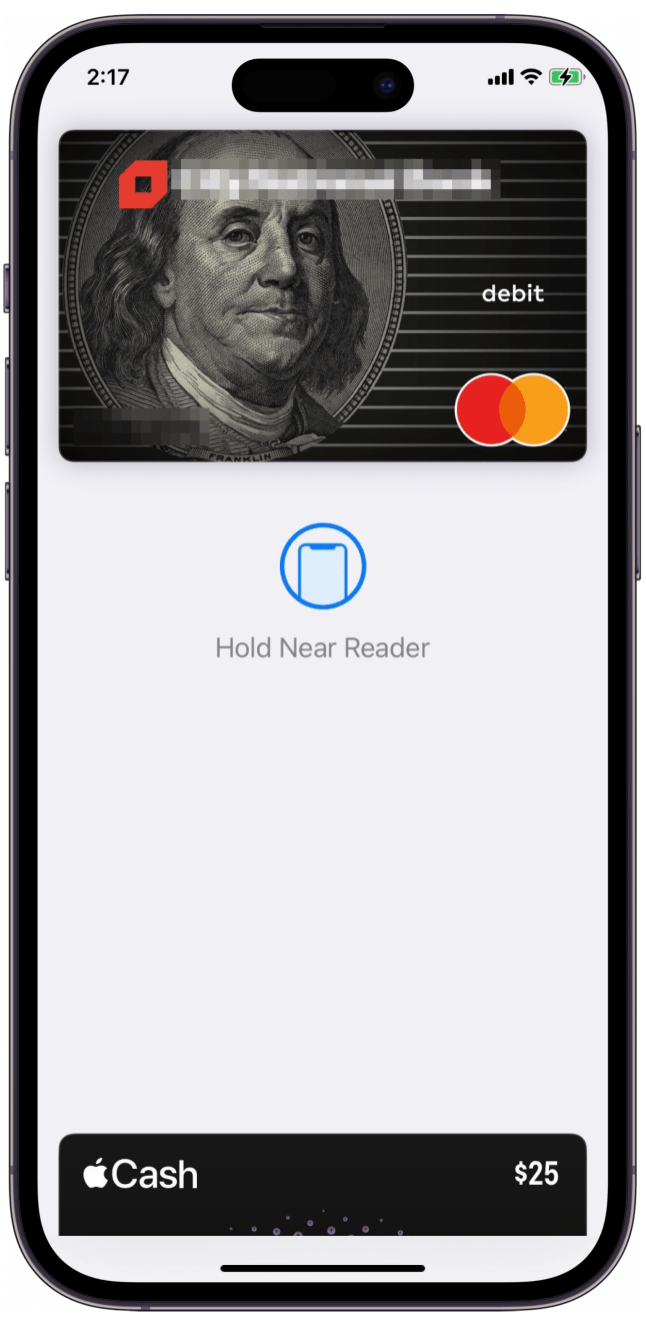

iPhoneVie | Conseil du jour

Et vous serez prêt à payer simplement en approchant votre iPhone du lecteur de carte ! Notez que si vous n'avez pas configuré de carte de crédit ou de débit pour Apple Pay , cela n'ouvrira pas l'application.

Vos jours de fouille dans votre sac à main ou votre portefeuille physique pour vos cartes de crédit sont terminés et vous devriez être prêt à invoquer Apple Pay depuis votre écran de verrouillage à tout moment.

Recherche et mise en page par: Michel Cloutier CIVBDL 20240125 "C'est ensemble qu'on avance"